REG Registration Office Chiang Mai University

## Manual of Academic Document Request System

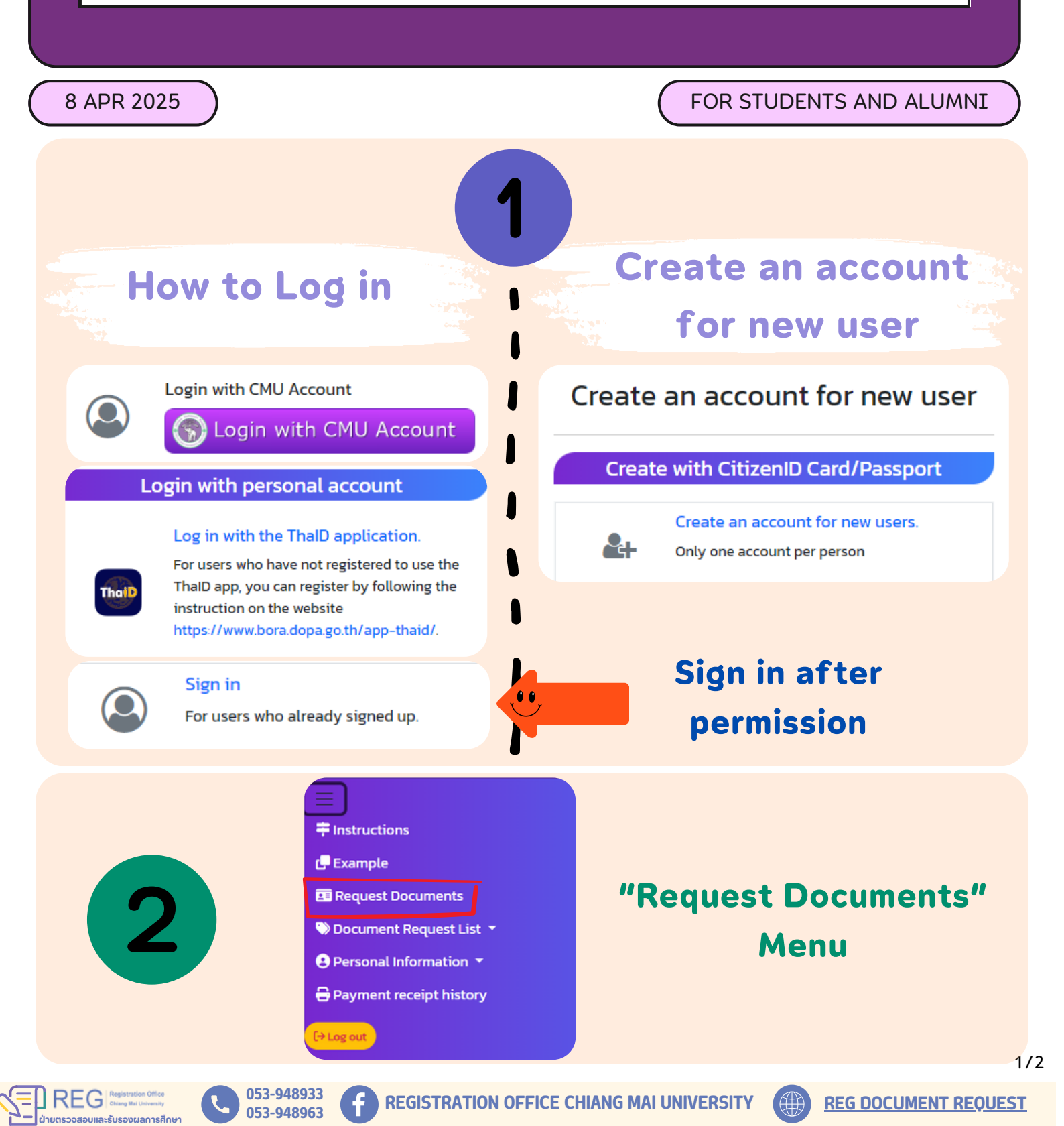

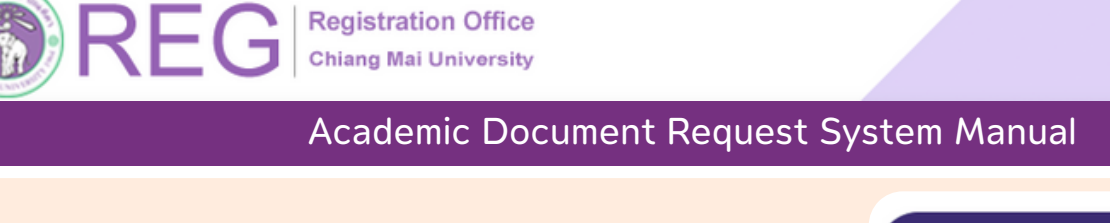

Choose the type of document delivery (Fill out the address in case of mailing documents.)

## Digital Document (Digital Signature Expires in 90 days) Pickup the document in person at RCS (Registration Office CMU)

- Mail within Thailand: Registered
- Mail within Thailand: Express
- ◀ Mail Outside Thailand: Registered
- Mail Outside Thailand: Express

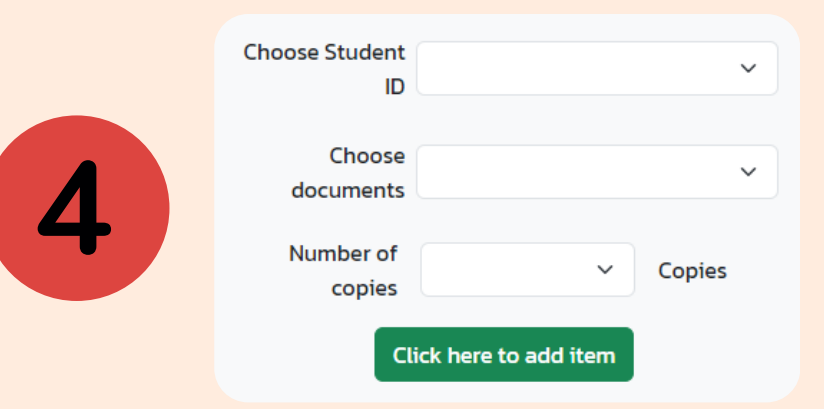

Choose student ID
Choose documents
Choose number
of copies

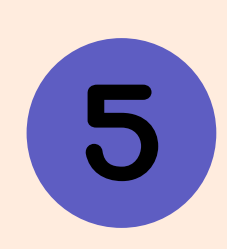

- <u>Payment</u> - Thai QR Payment - Credit Card
- Alipay
- WeChat Pay

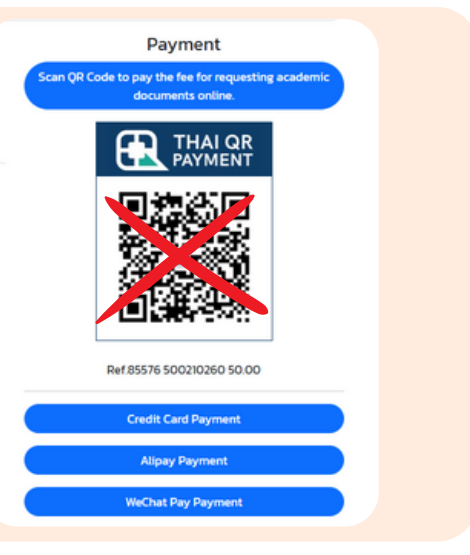

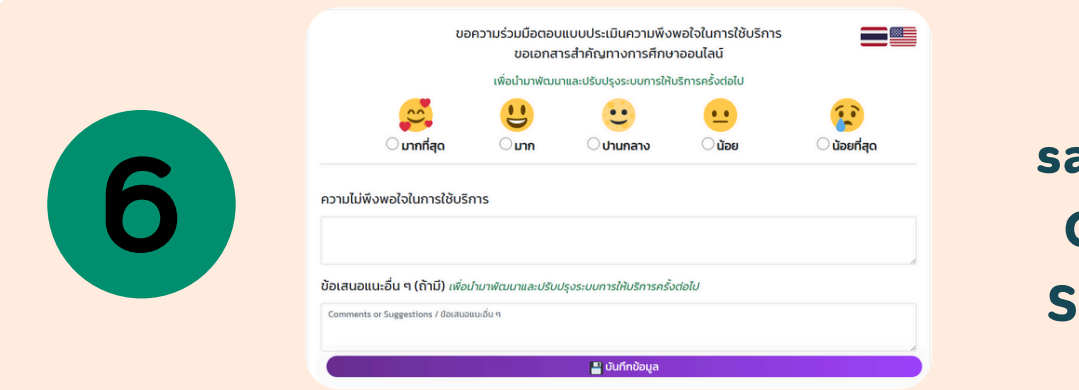

**REGISTRATION OFFICE CHIANG MAI UNIVERSITY** 

053-948933

053-948963

Rate your satisfaction/ Comments/ Suggestions

2/2